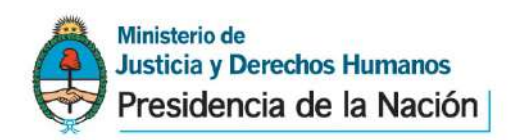

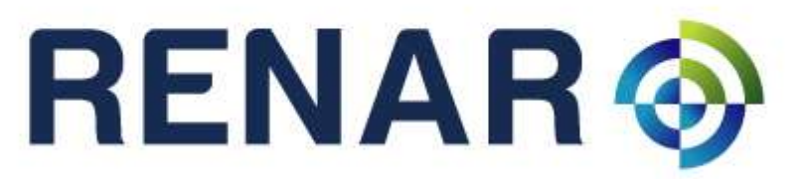

Registro Nacional de Armas y Explosivos

Sistema de Gestión Integral de Materiales Controlados - SIGIMAC Módulo Servicios Gestión de Usuarios y Contraseñas – MoSGUC – MS.02.00.Vs.01

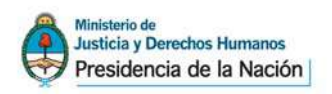

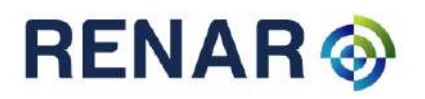

# Índice

| Índice                              | 2  |
|-------------------------------------|----|
| INTRODUCCION                        | 3  |
| Objetivos                           | 3  |
| LO QUE HAY QUE TENER Y SABER        | 3  |
| Proceso de Enrolamiento de Usuarios | 4  |
| Registro de Usuarios                | 4  |
| Confirmación de Usuario             | 5  |
| Ingreso a SIGIMAC                   | 7  |
| Reseteo de Contraseña               | 8  |
| Acceso a los datos de Perfil        | 12 |

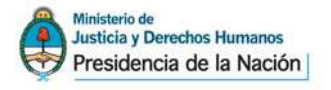

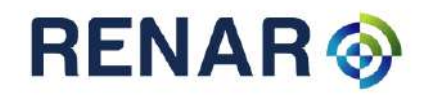

### INTRODUCCION

El Manual de Usuarios del Sistema de Gestión Integral de Materiales controlados SIGIMAC, Módulo Servicios Gestión de Usuarios y Contraseñas - MoSGUC, es una lectura recomendada y fundamental para el buen manejo del sistema.

En este documento se detallarán los objetivos e información concisa de cómo utilizar el SIGIMAC, su funcionamiento, y requerimientos.

#### Objetivos

El SIGIMAC se enmarca en las nuevas políticas de gestión que lleva adelante el RENAR basadas en dos pilares fundamentales: la modernización y la eficiencia. El objetivo de ambas es profundizar los controles por parte del Estado, entendidos a través de la inversión en tecnología aplicada a los procesos, mejorando la prestación de servicios a los usuarios y consolidando una política registral de carácter federal e integral.

El objetivo de éste Manual es guiar al usuario en la operación del SIGIMAC, teniendo la información necesaria para despejar dudas y comprender sus funcionalidades, mediante explicaciones detalladas e ilustradas de las distintas opciones y formas de operar el sistema.

### LO QUE HAY QUE TENER Y SABER

Los conocimientos mínimos que deben tener las personas que operarán el SIGIMAC, sus funcionalidades y operaciones son:

- Conocimientos básicos acerca de Programas Utilitarios.
- •Conocimientos básicos de Navegación en Web.
- •Conocimiento básico de Internet.
- •Conocimiento básico de Windows

Para la utilización del sistema SIGIMAC-MUCOM, son requerimientos mínimos de hardware (PC) y Software (sistema), y acceso a una conexión a Internet fija o móvil que soporten el motor del SIGIMAC.

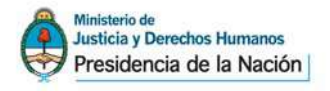

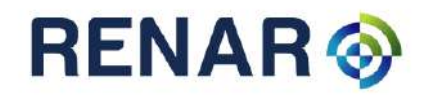

# Proceso de Enrolamiento de Usuarios

#### **Registro de Usuarios**

Ingresar al sitio <u>https://extranet.renar.gov.ar/sigimac</u> y seleccionar la opción Registrarse para dar de alta un nuevo usuario.

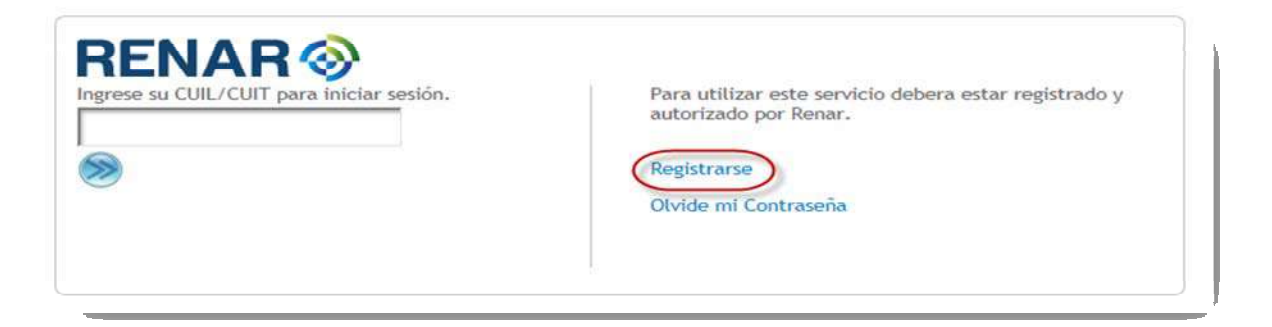

Completar los datos solicitados y pulsar el botón Registrarse para confirmar los datos ingresados.

| Sistema único de autenticación | 29/08/2012 15:29 & Registrarse   Iniciar sesión |
|--------------------------------|-------------------------------------------------|
| Registrerse                    |                                                 |
| egistrarse                     |                                                 |
| Datos Personales               |                                                 |
| CUIL                           |                                                 |
|                                |                                                 |
| Nombre                         |                                                 |
|                                |                                                 |
| Apellido                       |                                                 |
| Carros alactrónico             |                                                 |
| Coned mechanico                |                                                 |
|                                |                                                 |
| Dirección                      |                                                 |
| Calle                          |                                                 |
|                                |                                                 |
| Número                         |                                                 |
|                                |                                                 |
| Piso                           |                                                 |
|                                |                                                 |
| Departamento                   |                                                 |
| Código Postal                  |                                                 |
|                                |                                                 |
| Ciudad                         |                                                 |
|                                |                                                 |
| Provincia                      |                                                 |
| Capital Federal                |                                                 |

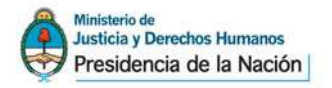

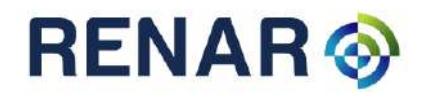

| Contraseña           |  |  |
|----------------------|--|--|
| Contraseña           |  |  |
| Confirmar contraseña |  |  |
|                      |  |  |
| 8 6 6 X 2 3          |  |  |
|                      |  |  |

Mensaje de confirmación:

| B Se ha enviado un mensaie de confirmación de cuenta a su correo electrónico.                |  |
|----------------------------------------------------------------------------------------------|--|
| Por favor, siga las instrucciones mencionadas en el mensaje para la activación de su cuenta. |  |

### Confirmación de Usuario

Al registrarse como usuario recibirá un mail de conformación en la cuenta de correo registrada. El mail recibido contendrá un código para la confirmación de la cuenta creada.

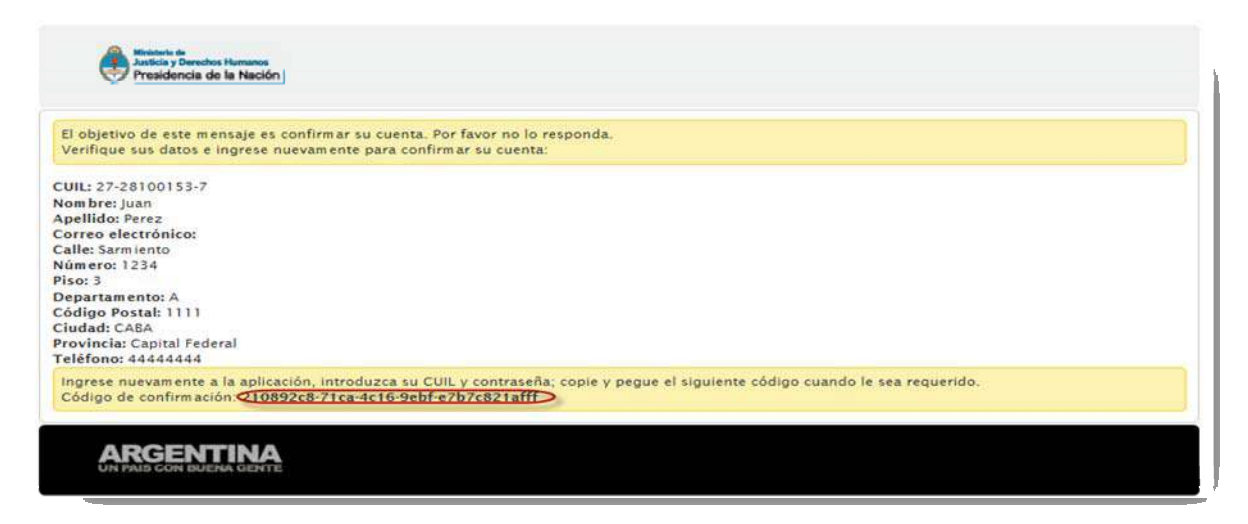

Volver a la pantalla de inicio de sesión, ingresar CUIL y contraseña. A continuación el sistema solicitará ingresar el código de confirmación recibido en mail de confirmación.

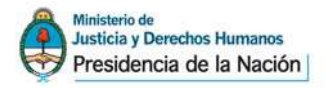

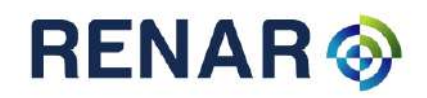

| Iniciar sesión      |                |
|---------------------|----------------|
| CUIL                |                |
| 27281001537         |                |
| Contraseña          |                |
| •••••               |                |
| Perdí mi contraseña | Iniciar sesión |

| O Hola Juan Perez                    |                              |
|--------------------------------------|------------------------------|
| Antes de empezar a usar el sistema d | ebe validar su cuenta con el |
| congo de contrinación recibido en si | a correo electronico.        |
| UIL                                  |                              |
| 7-28100153-7                         |                              |
| ódigo de confirmación                |                              |
|                                      |                              |
|                                      |                              |

Confirmación de cuenta:

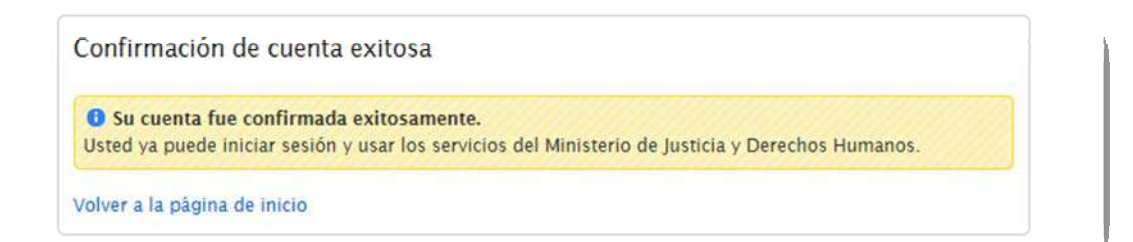

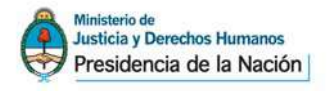

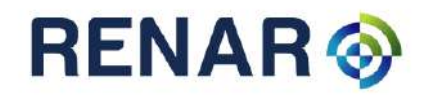

## Ingreso a SIGIMAC

Una vez que el usuario confirmó su cuenta, ingresará nuevamente en <u>https://extranet.renar.gov.ar/sigimac</u> ingresando su CUIL y contraseña.

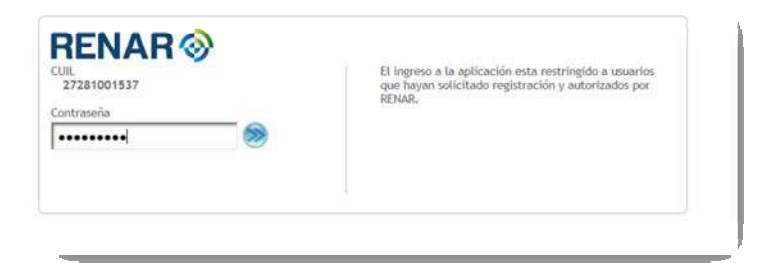

En el primer ingreso a la aplicación el sistema solicitará ingresar los datos del UCOM con el que usted desea operar dentro del RENAR.

| LINANS                            |              |  |
|-----------------------------------|--------------|--|
| ieva solicitud                    |              |  |
| eva solicitud de acceso a Empresa |              |  |
| п                                 | Razon Social |  |
| 282396786                         | ARMERIA SA   |  |
| micilio                           |              |  |
| ARMIENTO 444                      |              |  |
|                                   |              |  |

Imprimir el comprobante de solicitud de asociación de empresa. El mismo deberá ser presentado en el RENAR o sus delegaciones para validación de usuario y alta definitiva de usuario. Una vez realizada el alta, usted podrá operar con el sistema SIGIMAC.

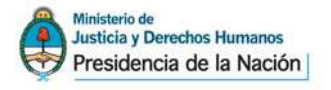

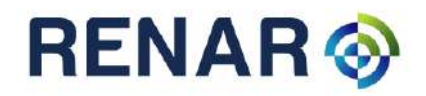

### Reseteo de Contraseña

Ingresar al sitio <u>https://extranet.renar.gov.ar/sigimac</u> y seleccionar la opción Olvide mi Contraseña para resetear la contraseña.

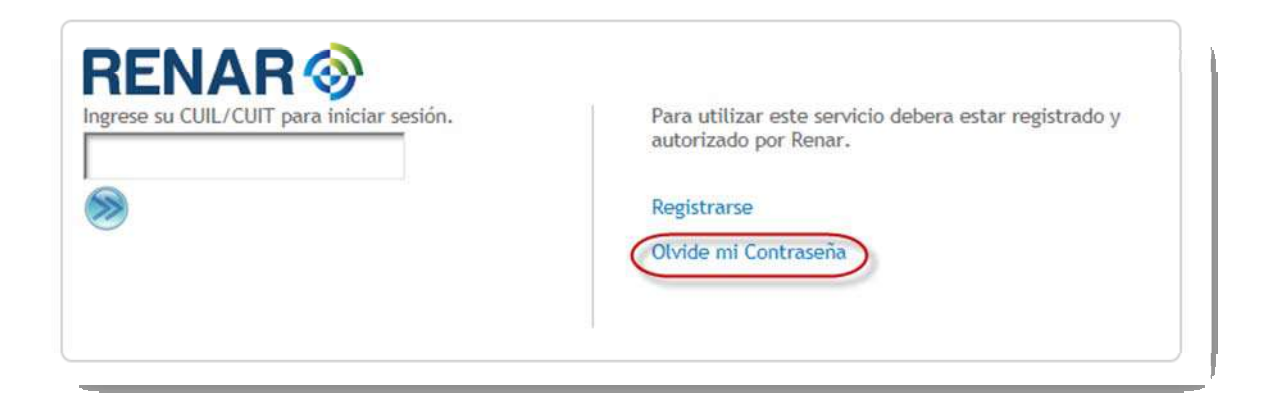

Ingresar el CUIL/CUIT y Captcha solicitado por el sistema.

| JIL   |   |   | _ |   |
|-------|---|---|---|---|
|       |   |   |   |   |
|       |   |   |   |   |
| NK 1  | B | U | 0 | φ |
| ptcha |   |   |   |   |
|       |   |   |   |   |

Mensaje de Confirmación:

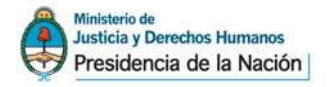

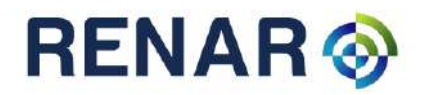

| Restablece     | r contraseña exitoso                                                           |
|----------------|--------------------------------------------------------------------------------|
| Usted re       | ibirá un correo electrónico con una nueva contraseña y código de confirmación. |
| Volver a la pá | jina de inicio                                                                 |

Verificar en su cuenta de correo electrónico las instrucciones para restablecer su contraseña.

| responda este mensaje. Este | correo electrónico es solo par | a informar que su cont    | aseña fue restablecida. |  |
|-----------------------------|--------------------------------|---------------------------|-------------------------|--|
| : 27-28100153-7             |                                |                           |                         |  |
| bre: Juan<br>Ilido: Perez   |                                |                           |                         |  |
| eo electrónico:             |                                |                           |                         |  |
| nueva contraseña es: O3Hgz  | t*sRGV. Se recomienda camb     | iarla en el primer inicio | de sesión.              |  |

Iniciar sesión utilizando la contraseña recibida y el código de confirmación.

| Iniciar sesión      |                |
|---------------------|----------------|
| CUIL                |                |
| 27281001537         |                |
| Contraseña          |                |
| •••••               |                |
| Perdí mi contraseña | Iniciar sesión |

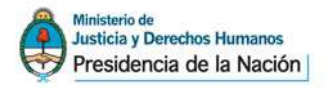

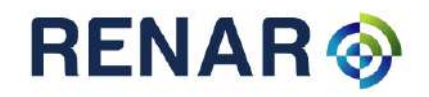

10

| Confirmar Cuenta                                                                                                    |      |
|----------------------------------------------------------------------------------------------------|------|
| Hola Juan Perez<br>Antes de empezar a usar el sistema debe validar su cuenta con e<br>código de confirmación recibido en su correo electrónico. | I    |
| CUIL                                                                                                    |      |
| 27-28100153-7                                                                                                    |      |
| Código de confirmación                                                                                                    |      |
| 704ca6c6-7918-4a66-be99-80dd7e02a087                                                                                                    |      |
|                                                                                                    |      |
| 🕑 Confi                                                                                                    | rmar |
|                                                                                                    |      |

#### Mensaje de Confirmación:

| Su cuenta fue confirmada exitosamente. Istad va puede iniciar seción y usar los conjuisos del Ministerio de Iusticia y Derechos Humanos. |
|----------------------------------------------------------------------------------------------------|

Modificar la contraseña recibida por correo (Deberá iniciar sesión utilizando su número de CUIL y la contraseña recibida en el mail de confirmación).

| Gestión usuario                                      |                                                                                                    | 13/09/2012 18:35 | ≗ Juan Perez (27-28100153-7) | Cerrar sesión |
|------------------------------------------------------|----------------------------------------------------------------------------------------------------|------------------|------------------------------|---------------|
| Ver perfil<br>Modificar perfil<br>Cambiar contraseña | Perfil<br>Datos Personales<br>CUIL<br>27-28100153-7<br>Nom bre<br>Juan<br>Apellido<br>Perez<br>Correo electrónico |                  |                              |               |

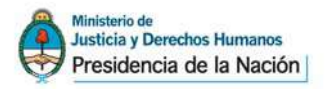

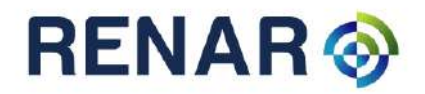

| Cambiar contraseña         |                      |
|----------------------------|----------------------|
| CUIL                       |                      |
| 7-28100153-7               |                      |
| Contraseña actual          |                      |
| lueva contraseña           |                      |
| Confirmar nueva contraseña |                      |
| Cancelar                   | 🖉 Cambiar contraseña |

#### **Otras operaciones**

Ver o Modificar datos de perfil.

| Ver perfil    |     |
|---------------|-----|
| Modificar per | fil |
| Cambiar       |     |
| contraseña    |     |

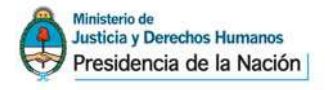

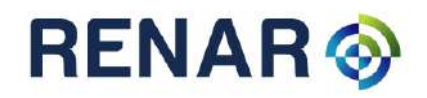

12

### Acceso a los datos de Perfil

El usuario podrá acceder a la aplicación de gestión de usuarios desde el menú "Registrarse" de la página de login de SIGIMAC descripta en las páginas precedentes.

| RENAR                                     |                                                                                                    |
|-------------------------------------------|----------------------------------------------------------------------------------------------------|
| Ingrese su CUIL/CUIT para iniciar sesión. | Para utilizar este servicio debera estar registrado y<br>autorizado por Renar.<br>Registrarse<br>Olvide mi Contraseña |

#### Iniciando sesión:

| •                                                 | F |
|---------------------------------------------------|---|
| 21/09/2012 18:24 🙇 Registrarse 🛛 Iniciar sesión 🦷 |   |
|                                                   |   |

O bien ingresando directamente al siguiente link https://extranet.renar.gov.ar/gestiondeusuarios

| Sestión usuario  | 21/09/2012 18:10 🚨 Registrarse 🚺 Iniciar sesión |
|------------------|-------------------------------------------------|
| egistrarse       |                                                 |
| Datos Personales |                                                 |
| CUIL/CUIT        |                                                 |
|                  |                                                 |
| Nombre           |                                                 |
| Apellido         |                                                 |
|                  |                                                 |

En ambos casos, el usuario deberá ir a la opción Ingresar Sesión para ejecutar diferentes acciones:

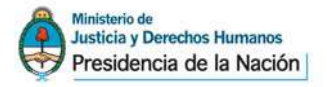

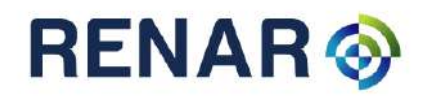

13

- Modificar datos de perfil;
- Confirmar usuario generado (si no lo hizo en el momento de gestionar el usuario y contraseña correspondiente);
- Modificar contraseña después de un reseteo;
- ≻ Etc.